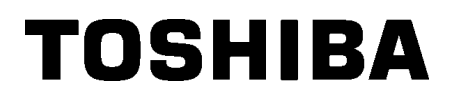

Viivakooditulostin

# Käyttöopas

# B-852-TS22-QP-R B-852-TS22-QQ-R

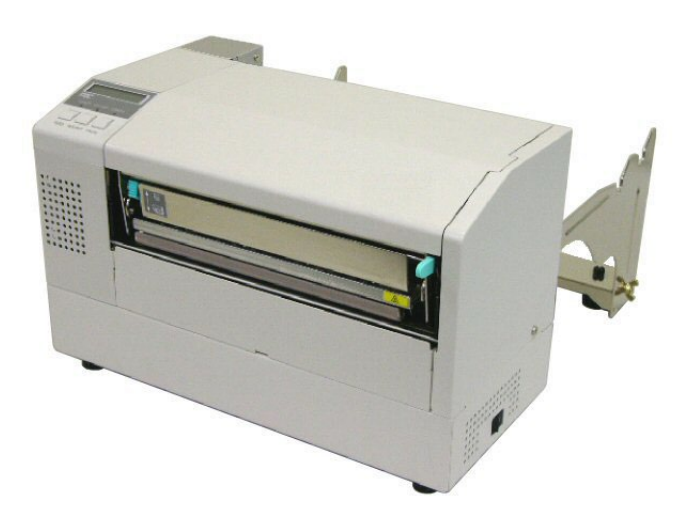

# **SISÄLLYSLUETTELO**

|    |     |                                                                 | Sivu  |
|----|-----|-----------------------------------------------------------------|-------|
| 1. | TUC | TTEEN ESITTELY                                                  | E1-1  |
|    | 1.1 | Johdanto                                                        | E1-1  |
|    | 1.2 | Ominaisuudet                                                    | E1-1  |
|    | 1.3 | Pakkauksesta purkaminen                                         | E1-1  |
|    | 1.4 | Tarvikkeet                                                      | E1-2  |
|    | 1.5 | Ulkoasu                                                         | E1-3  |
|    |     | 1.5.1 Mitat                                                     | E1-3  |
|    |     | 1.5.2 Etuosa                                                    | E1-3  |
|    |     | 1.5.3 Takaosa                                                   | E1-3  |
|    |     | 1.5.4 Käyttöpaneeli                                             | E1-4  |
|    |     | 1.5.5 Sisäosa                                                   | E1-4  |
|    | 1.6 | Lisävarusteet                                                   | E1-5  |
| 2. | TUL | OSTIMEN VALMISTELU                                              | E2-1  |
|    | 2.1 | Asennus                                                         | E2-2  |
|    | 2.2 | Tarvikkeiden kokoaminen                                         | E2-3  |
|    |     | 2.2.1 Syöttökannatinkehyksen kokoaminen                         | E2-3  |
|    | 2.3 | Virtajohdon kytkeminen                                          | E2-4  |
|    | 2.4 | Median lisääminen                                               | E2-5  |
|    |     | 2.4.1 Median asettaminen syöttökannatinyksikköön                | E2-5  |
|    |     | 2.4.2 Syöttökannatinyksikön asettaminen syöttökannatinkehykseen | E2-7  |
|    |     | 2.4.3 Median lisääminen tulostimeen                             | E2-7  |
|    | 2.5 | Tunnistimien asemointi                                          | E2-10 |
|    |     | 2.5.1 Syöttöaukon tunnistimen asemointi                         | E2-10 |
|    |     | 2.5.2 Mustan merkin tunnistimen asemointi                       | E2-10 |
| 3. | YLL | ÄPITO                                                           | E3-1  |
|    | 3.1 | Puhdistus                                                       | E3-1  |
|    |     | 3.1.1 Tulostuspää/Tulostustela/Tunnistimet                      | E3-1  |
|    |     | 3.1.2 Kannet ja paneelit                                        | E3-2  |
|    |     | 3.1.3 Valinnainen leikkurimoduuli                               | E3-2  |
| 4. | VIA | NMÄÄRITYS                                                       | E4-1  |
|    | 4.1 | Virheilmoitukset                                                | E4-1  |
|    | 4.2 | Mahdolliset ongelmat                                            | E4-3  |
|    | 4.3 | Mediatukoksen poistaminen                                       | E4-5  |
| 5. | TUL | OSTIMEN TEKNISET TIEDOT                                         | E5-1  |

# **1. TUOTTEEN ESITTELY**

## 1.1 Johdanto

Kiitos, että valitsit TOSHIBA B-852 -sarjan nimiketulostimen. Tämä käyttöopas sisältää ohjeet yleisestä valmistelusta tulostimen toiminnan testaamiseen, ja se kannattaa lukea huolellisesti, jotta tulostimesta saa parhaan hyödyn irti mahdollisimman pitkään. Tämä käyttöopas vastaa useimpiin kysymyksiin, joten pidä se tallessa tulevaa tarvetta varten. Saat lisätietoja tästä käyttöoppaasta ottamalla yhteyttä Toshiba Tec:n edustajaan.

## 1.2 Ominaisuudet

B-852-tulostimessa on seuraavat ominaisuudet:

- 210 millimetriä (8,3") leveä tulostuspää on asennettu niin kompaktiin runkoon, että tulostusrungon koko (ilman syöttökannatinyksikköä) on noin kolmanneksen B-SX6T- tai B-SX8T-tulostimen vastaavasta.
- Tulostuspäälohko, jonka voi avata kokonaan, lisää huomattavasti käytettävyyttä.
- Tulostimella voi käsitellä monenlaista mediaa, sillä mustan merkin tunnistimet sijaitsevat mediaväylän ylä- ja alapuolella ja median tunnistimia voi siirtää median keskeltä sen vasempaan reunaan.
- Kun asennettuna on valinnainen käyttöliittymälevy, saatavilla on myös edistyneitä verkkotoimintoja, kuten etähuolto.
- Ensiluokkainen laitteisto, mukaan lukien erikseen kehitetty 11,8 pistettä/mm (300 pistettä/tuuma) tulostava lämpötulostuspää, joka tuottaa erittäin selkeitä tulosteita nopeudella 50,8 mm/s (2 tuumaa/s) tai 101,6 mm/s (4 tuumaa/s).
- Valinnaisiin varusteisiin ("lisävarusteet") lukeutuu leikkurimoduulin lisäksi I/O-laajennuslevy, sarjakäyttöliittymälevy, ja reaaliaikainen kello.

Pura tulostin pakkauksestaan tulostimen mukana toimitettujen purkuohjeiden mukaan.

## 1.3 Pakkauksesta purkaminen

#### **HUOMAUTUS:**

- Tarkista, näkyykö tulostimessa vikoja tai naarmuja. Huomaa kuitenkin, että Toshiba Tec ei ole vastuussa mistään kuljetuksen aikana tuotteeseen kohdistuneista vahingoista.
  Säilytä pakkaukset ja
- pehmusteet tulostimen kuljetusta varten tulevaisuudessa.

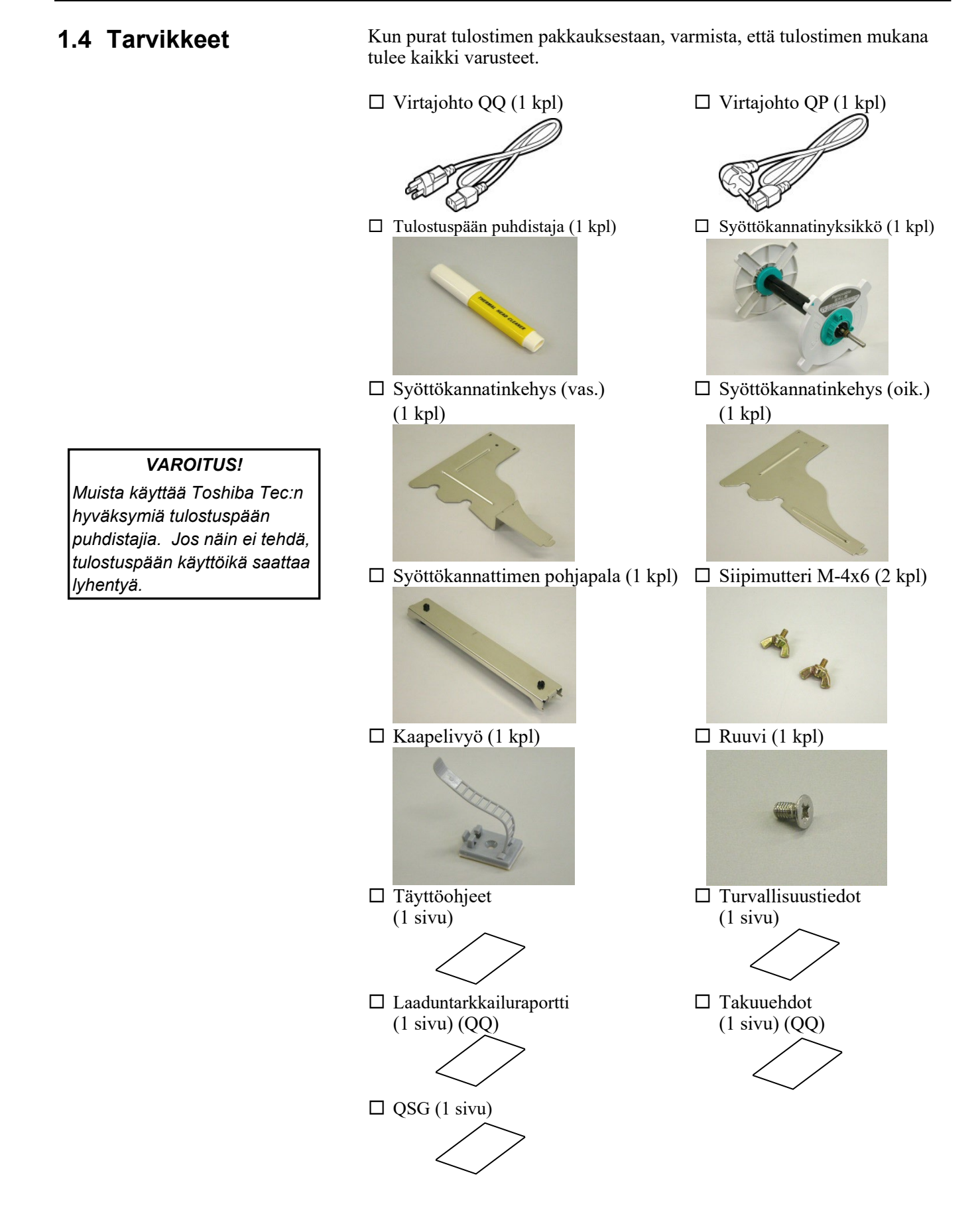

# 1.5 Ulkoasu

1.5.1 Mitat

#### HUOMAA:

Syvyys on 470 mm (18,5 tuumaa), kun valinnainen leikkurimoduuli on asennettuna tulostimeen. Seuraavissa luvuissa käytetään tässä kappaleessa esitettyjä osien ja yksiköiden nimiä.

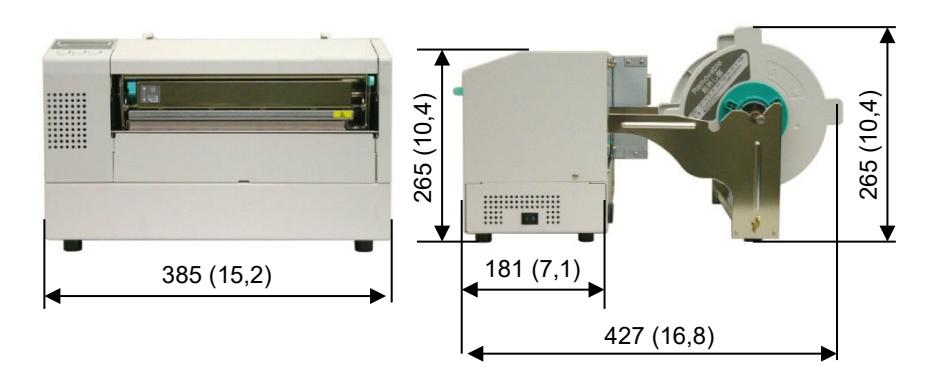

Mitat millimetreinä (tuumina)

### 1.5.2 Etuosa

1.5.3 Takaosa

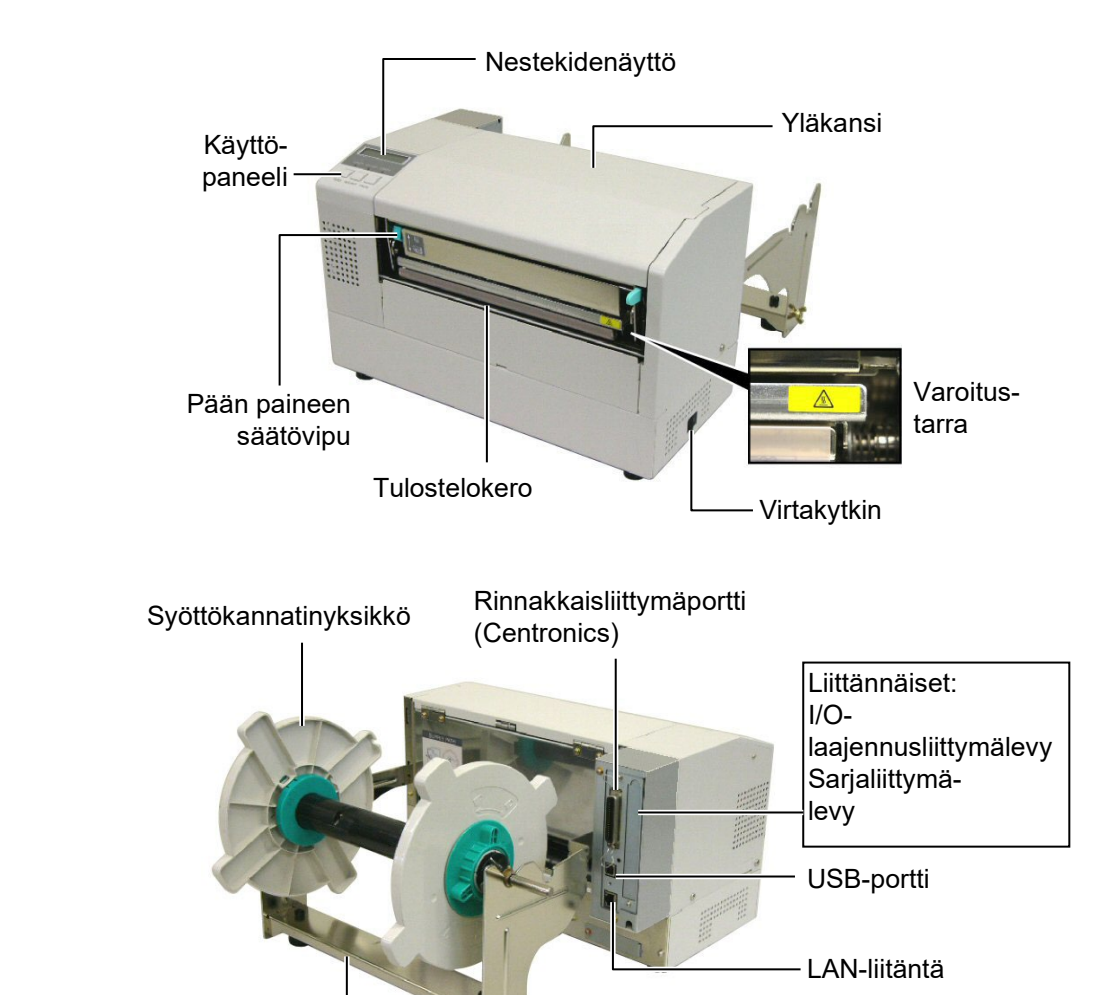

Syöttökannatinkehys

# 1.5.4 Käyttöpaneeli

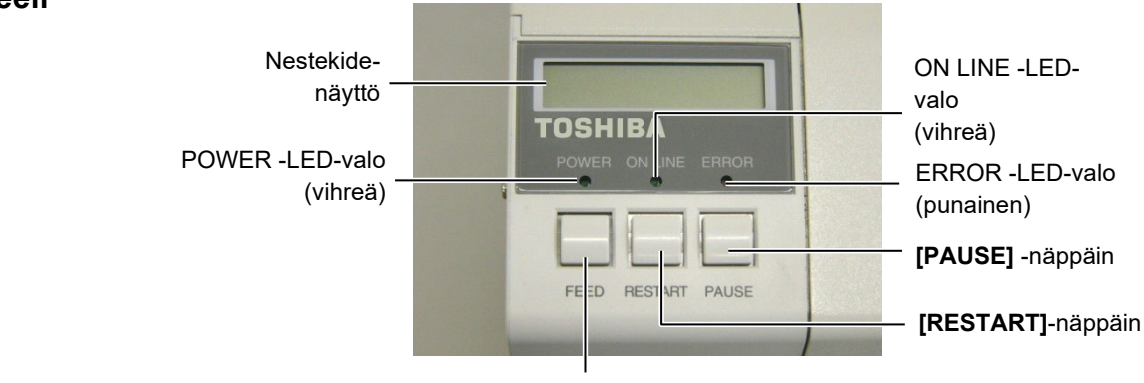

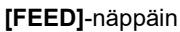

Katso kappaleesta 3.1 lisätietoja käyttöpaneelista.

#### 1.5.5 Sisäosa

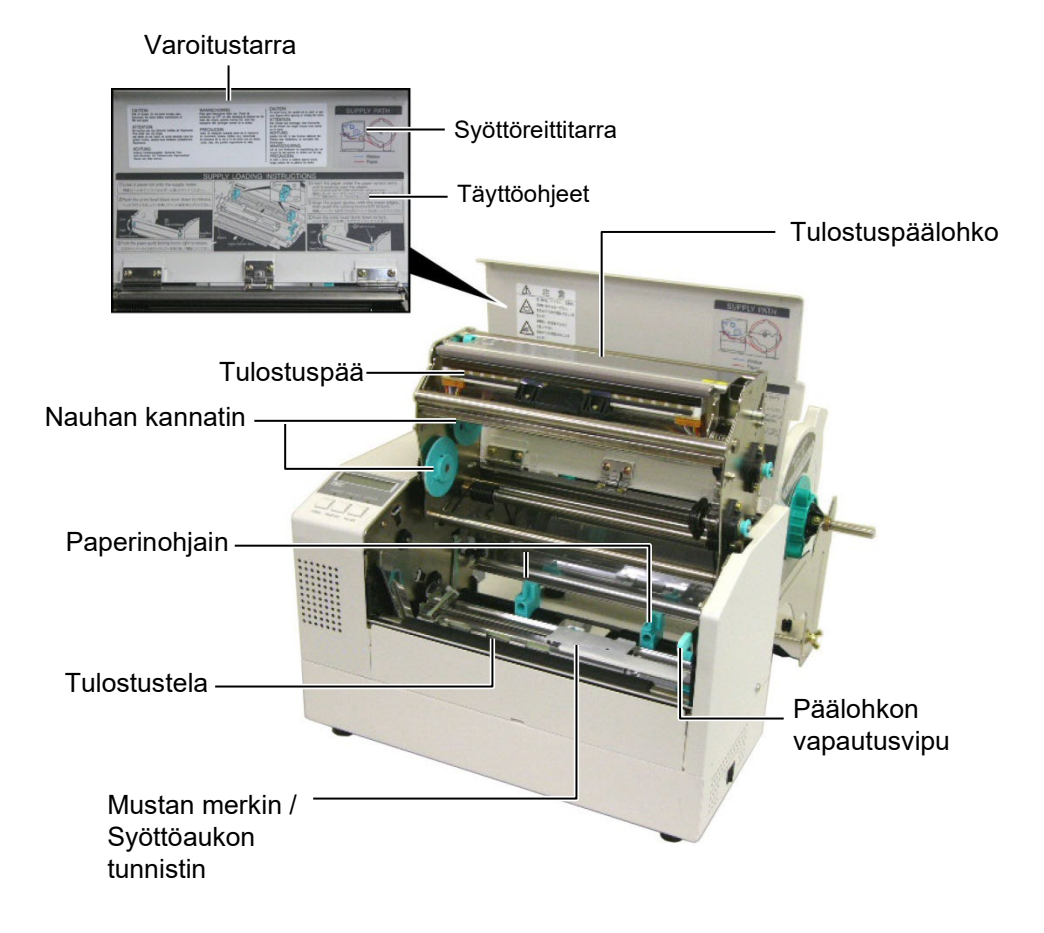

# 1.6 Lisävarusteet

| Lisävaruste                                            | Malli | Kuvaus                                              |  |
|--------------------------------------------------------|-------|-----------------------------------------------------|--|
| Leikkurimoduuli B-7208-QM-R                            |       | Leikkuri pysäytyksellä ja leikkauksella             |  |
| I/O- B-SA704-IO-QM-R Tämän levyn asennus tulostimeen m |       | Tämän levyn asennus tulostimeen mahdollistaa oman   |  |
| laajennusliittymälevy                                  |       | käyttöliittymän sisältävän ulkoisen laitteen, kuten |  |
|                                                        |       | näppäimistömoduulin, kytkennän.                     |  |
| Sarjaliittymälevy B-SA704-RS-QM-R                      |       | Tämän piirilevyn asennus tuo käytettäväksi RS232C-  |  |
|                                                        |       | portin.                                             |  |
| Reaaliaikainen kello B-SA704-RTC-QM-R                  |       | Tämä moduuli esittää kuluvan ajan: vuosi, kuukausi, |  |
|                                                        |       | päivä, tunti, minuutti, sekunti                     |  |

## HUOMAA:

Saatavana lähimmältä Toshiba Tec -edustajalta tai Toshiba Tec -yhtiön pääkonttorista.

# 2. TULOSTIMEN VALMISTELU

Tässä osassa esitetään toimenpiteet tulostimen käyttöönottamiseksi. Tähän osaan kuuluu varotoimet, median ja nauhan lisääminen, kaapelien kytkentä, tulostimen toimintaympäristön asettaminen ja verkkotulostustestin suorittaminen.

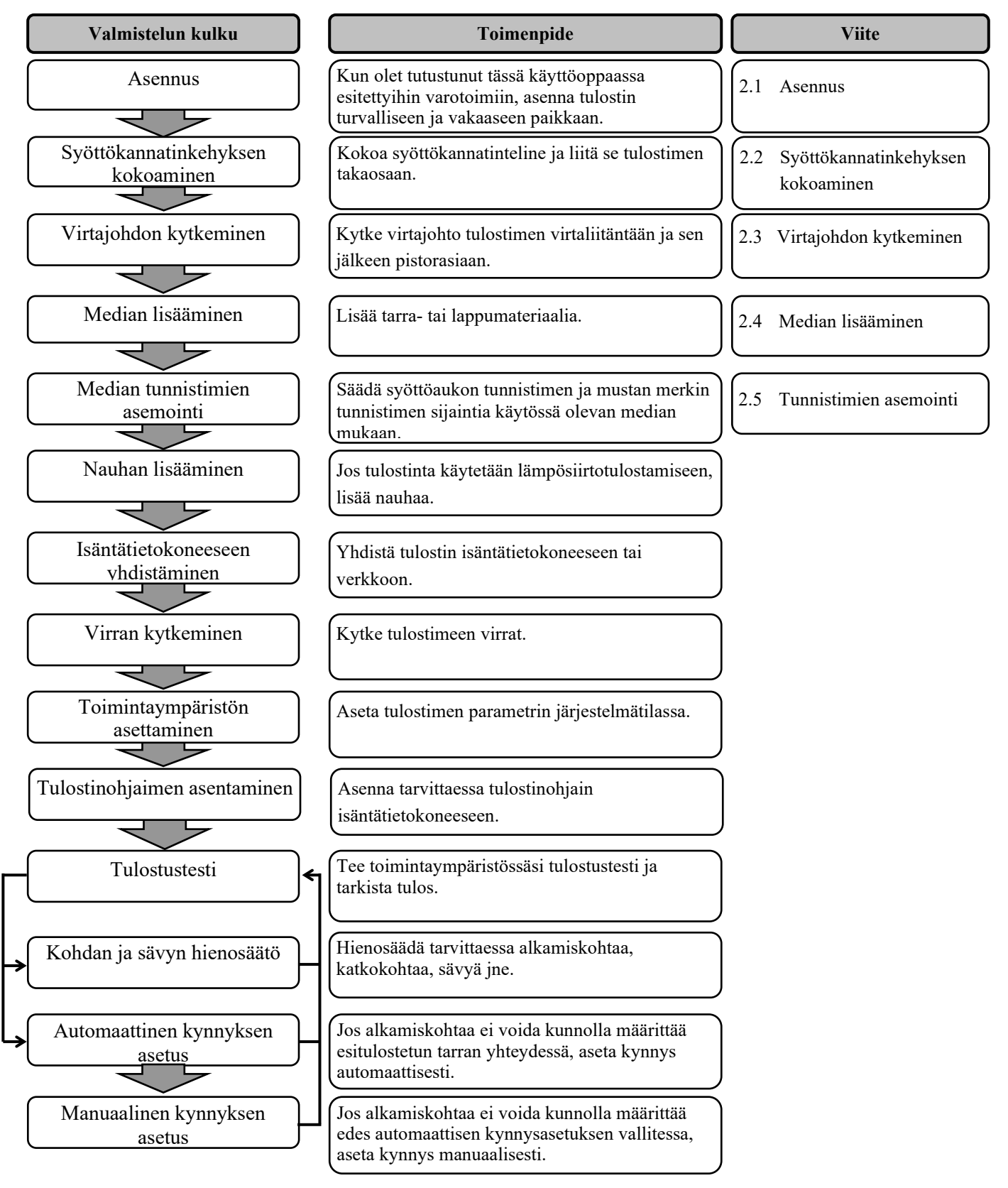

### 2.1 Asennus

Paras toimintaympäristö saadaan, ja laitteen ja käyttäjän turvallisuus varmistetaan ottamalla huomioon seuraavat varotoimenpiteet.

- Käytä tulostinta vakaalla tasolla paikassa, jossa ei ole kosteutta, korkea lämpötilaa, pölyä, tärinää tai suoraa auringonvaloa.
- Huolehti, että työympäristössä ei esiinny staattista sähköä. Staattinen sähkö voi vaurioittaa laitteen herkkiä sisäosia.
- Varmista, että tulostin on liitetty tasaiseen verkkovirtaan ja että mikään muu korkeajännitelaite, joka on kytketty samaan verkkoon ei aiheuta häiriöitä.
- Varmista, että tulostin on kytketty verkkovirtaan kolmipiikkisellä virtajohdolla, jossa on kunnollinen maadoitus.
- Älä käytä tulostinta kansi auki. Varo, etteivät sormet tai vaatekappaleet jää kiinni tulostimen liikkuviin osiin, varsinkaan valinnaiseen leikkurimekanismiin.
- Muista katkaista tulostimesta virta ja irrottaa sen virtapistoke aina, kun työskentelet tulostimen sisäosissa (esim. vaihdat nauhaa tai lisäät mediaa) tai puhdistat tulostinta.
- Käytä ainoastaan Toshiba Tec:n suosittelemaa mediaa ja nauhaa, niin saat parhaan tuloksen ja pidennät tulostimen käyttöikää.
- Säilytä mediaa ja nauhaa niiden ohjeiden mukaisesti.
- Tulostinmekanismi sisältää korkeajännitekomponentteja. Siksi sinun ei pitäisi koskaan poistaa laitteen kotelon osia, koska siitä voi saada sähköiskun. Lisäksi tulostin sisältää monia herkkiä komponentteja, jotka voivat vahingoittua, jos sivulliset käsittelevät niitä ilman lupaa.
- Puhdista tulostin ulkopuolelta puhtaalla kuivalla liinalla tai puhtaalla liinalla, joka on kostutettu miedolla pesuaineliuoksella.
- Ole varovainen, kun puhdistat lämpötulostuspäätä, koska se voi kuumua paljon tulostuksen aikana. Odota, kunnes se on ehtinyt jäähtyä ennen puhdistusta. Käytä ainoastaan Toshiba Tec:n suosittelemaa tulostuspään puhdistajaa tulostuspään puhdistamiseen.
- Älä katkaise tulostimen virtaa tai irrota virtajohtoa, kun tulostin tulostaa tai kun ON LINE -valo vilkkuu.

# 2.2 Tarvikkeiden kokoaminen

Seuraavissa vaiheissa esitetään toimenpiteet syöttökannatinkehyksen kokoamiseksi ja liittämiseksi B-852-tulostimeen median lisäämisen valmistelemiseksi.

- 2.2.1 Syöttökannatinkehyksen kokoaminen
- Kiinnitä syöttökannatinkehykset (vas. ja oik.) syöttökannattimen pohjapalaan kahdella toimitetulla M-4X6-siipimutterilla alla kuvatun mukaisesti.
   Syöttökannatinkehys (vas.) ———

#### HUOMAA:

Varmista, että syöttökannattimen pohjapalan molemmissa päissä olevat pienet ulokkeet istuvat syöttökannatinkehysten alaosien suorakulmaisiin reikiin ennen siipimutterien kiristämistä.

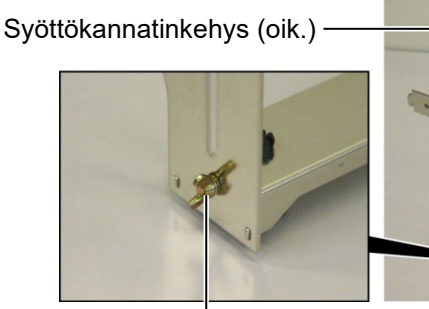

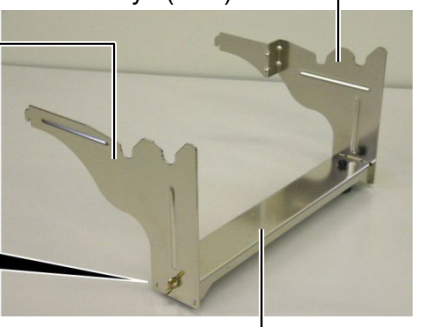

Siipimutteri

Syöttökannattimen pohjapala

## HUOMAA:

Kun olet liittänyt syöttökannatinkehyksen tulostimeen, varmista, että se on koottu tukevasti. **2.** Liitä koottu syöttökannatinkehys B-852-tulostimen takaosaan asettamalla kehyksen haat tulostimen takaosan koloihin, kuten alla olevien kuvien nuolilla havainnollistetaan.

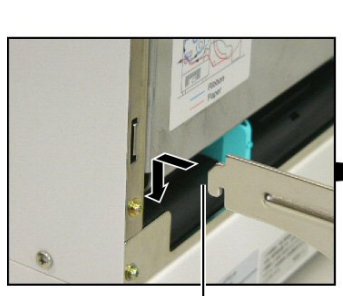

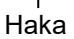

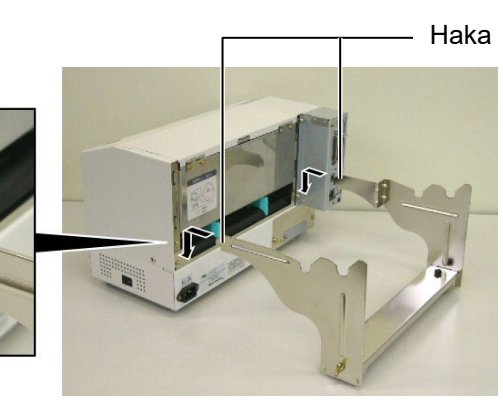

# 2.3 Virtajohdon kytkeminen

# VAROITUS!

- Varmista, että tulostimen virtakytkin on asetettu "pois päältä" -asentoon O ennen virtajohdon kytkemistä välttyäksesi sähköiskulta tai tulostimen vaurioitumiselta.
- Käytä ainoastaan tulostimen mukana toimitettua virtajohtoa. Jonkin muun virtajohdon käytöstä voi seurata sähköisku tai tulipalo.
- Kytke virtajohto ainoastaan kolmikoloiseen pistorasiaan, jossa kolmas kolo on kunnollinen maadoitus.

**1.** Varmista, että tulostimen virtakytkin on "pois päältä" -asennossa (O).

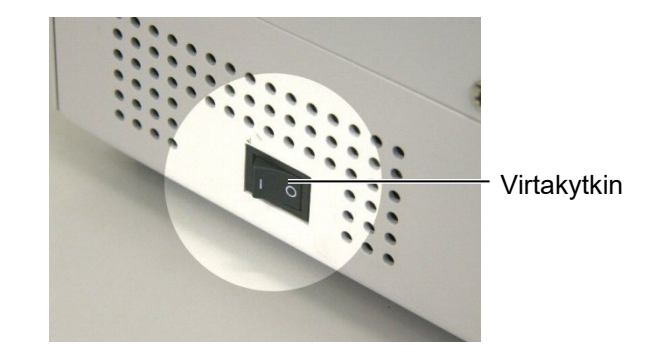

2. Kytke virtajohto tulostimeen alla olevan kuvan mukaisesti.

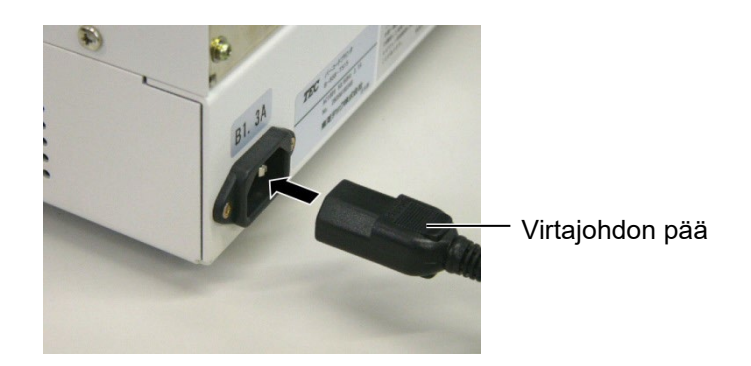

**3.** Kytke virtajohdon toinen pää maadoitettuun pistorasiaan alla kuvatun mukaisesti.

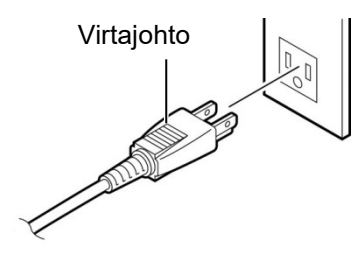

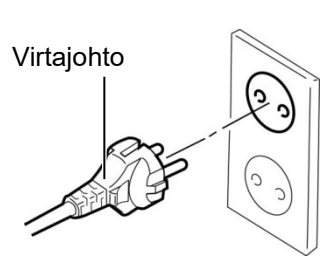

[Esimerkki US-tyypistä (QQ-malli)]

[Esimerkki EU-tyypistä (QP-malli)]

## 2.4 Median lisääminen

Seuraavissa alaluvuissa esitetään toimenpiteet median lisäämiseksi syöttökannatinyksikköön ja yksikön asettamiseksi B-852-tulostimen takaosaan liitettyyn kehykseen. Viimeisessä alaluvussa esitetään toimenpiteet median asettamiseksi tulostimeen niin, että syöttö toteutuu suoraan ja ongelmitta läpi tulostimen.

## 2.4.1 Median asettaminen syöttökannatinyksikköön

Keskimmäisessä kuvassa alla näkyy koottu syöttökannatinyksikkö, ja kuvia seuraavat numeroidut vaiheet esittävät järjestyksessä toimenpiteet syöttökannatinyksikön purkamiseksi, median asettamiseksi syöttöakselille ja lopuksi syöttökannatinyksikön kokoamiseksi uudelleen niin, että automaattinen keskitysmekanismi keskittää median syöttöakselilla automaattisesti.

# HUOMAUTUS:

- 1. Kiinteä syöttökannatin liukuu leveässä urassa ja irrotettava syöttökannatin kapeassa.
- Älä käännä syöttökannattimen lukitusnuppia vastapäivään liikaa, jottei se irtoa syöttökannattimesta.

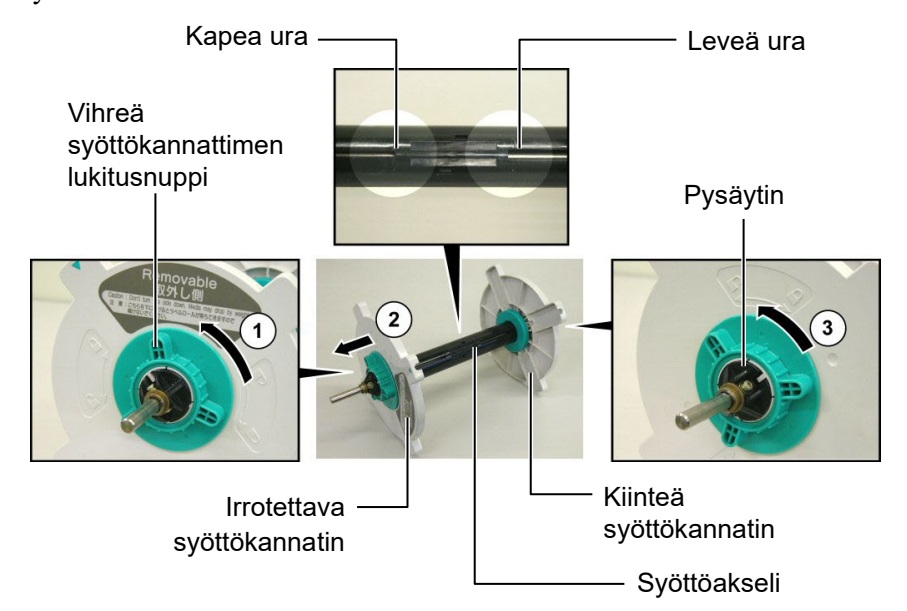

#### Syöttökannatinyksikön purkaminen

- **1.** Aseta syöttökannatinyksikkö yllä olevan keskimmäisen kuvan mukaisesti eli niin, että kiinteä syöttökannatin on oikealla.
- **2.** Löysää irrotettava syöttökannatin kääntämällä vihreää syöttökannattimen lukitusnuppia nuolen suuntaan ① (vastapäivään).
- **3.** Vedä irrotettavaa syöttökannatinta nuolen suuntaan <sup>(2)</sup> irrottaaksesi sen syöttöakselista.
- **4.** Löysää kiinteä syöttökannatin kääntämällä vihreää syöttökannattimen lukitusnuppia nuolen suuntaan ③ (vastapäivään).
- **5.** Liu'uta kiinteää syöttökannatinta syöttöakselin päätä kohti, kunnes se pysähtyy.

# 2.4.1 Median asettaminen n (jatkoa)

#### **VAROITUS!**

Jos viet irrotettavan syöttökannattimen sivuun median lisäämisen jälkeen, media saattaa romahtaa painonsa vuoksi. Romahtava media voi vahingoittaa sinua.

#### **VAROITUS!**

Kun asetat mediarullaa, älä työnnä kiinteää syöttökannatinta. sillä tämän seurauksena mediarulla ei tule keskitetvksi.

### **HUOMAUTUS:**

1. Tämä syöttökannatin hyväksyy neljänkokoista mediaa: 38 mm, 40 mm, 42 mm ja 76,2 mm.. Kun käytät kokoa 38 mm, 40 mm tai 42 mm olevaa mediarullaa, irrota välilevyt syöttökannattimista painamalla välilevyn molempia pidikkeitä. Pidä irrotetut välilevyt tallessa.

Välilevy Syöttökannatin -2. Käytä ainoastaan sisäpuolelle kerittyä tarramateriaalia. Ulkopuolelle keritty

- tarramateriaali ei välttämättä syöty oikein. Käytä ulkopuolelle kerittvä tarramateriaalia omalla vastuullasi.
- 3. Älä kiristä vihreää syöttökannattimen lukitusnuppia liikaa.

Alapuolella olevat kuvat ja niitä seuraavat numeroidut vaiheet esittävät syöttökannatinyksikköö järjestyksessä toimenpiteet median asettamiseksi syöttöakselille ja syöttökannatinyksikön kokoamiseksi uudelleen. Noudata toimenpiteiden järjestystä tarkalleen tai automaattinen keskitysmekanismi ei välttämättä toimi oikein.

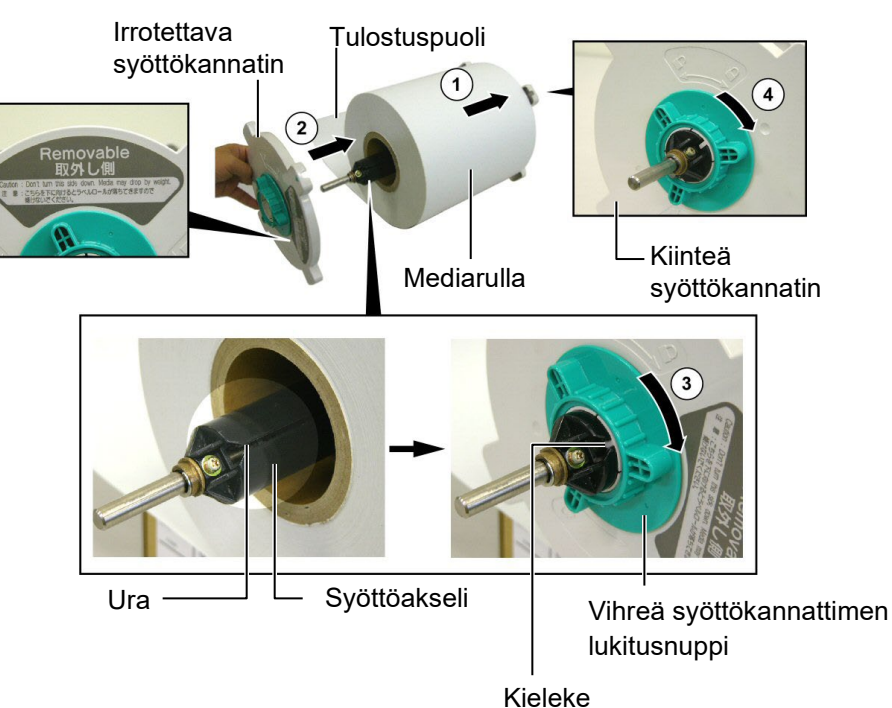

Median asettaminen ja syöttökannatinyksikön kokoaminen uudelleen

- 1. Aseta mediarulla syöttöakselille niin päin, että rulla purkautuu alapuolelta (ks. keskimmäinen kuva yllä). ①
- **2.** Kohdista irrotettavan svöttökannattimen kieleke svöttöakselin uran kanssa ja liu'uta syöttökannatin takaisin akselille (ks. keskimmäinen kuva yllä).
- **3.** Pidä uudelleen koottua syöttökannatinyksikköä paikallaan oikealla kädelläsi ja työnnä uudelleen asetettua irrotettavaa syöttökannatinta nuolen suuntaan ②, jolloin automaattinen keskitysmekanismi keskittää median syöttöakselilla.
- 4. Kiristä vihreää syöttökannattimen lukitusnuppia irrotettavassa syöttökannattimessa kääntämällä sitä nuolen suuntaan ③.
- 5. Kiristä vihreää syöttökannattimen lukitusnuppia kiinteässä syöttökannattimessa kääntämällä sitä nuolen suuntaan ④.

### 2.4.2 Syöttökannatinyksikön asettaminen syöttökannatinkehykseen

#### HUOMAA:

Varmista, että syöttöakselin messinkiholkit istuvat loviin, jotta koko syöttökannatinyksikkö pyörii sulavasti.

**VAROITUS!** 

Uudelleen koottu

kehykseen.

syöttökannatinyksikkö

mediarullineen voi olla melko painava, joten ole varovainen, ettet jätä sormia väliin, kun asetat syöttökannatinyksikköä sen **1.** Aseta koottu syöttökannatinyksikkö syöttökannatinkehyksen taaempiin loviin (ks. alla olevat kuvat).

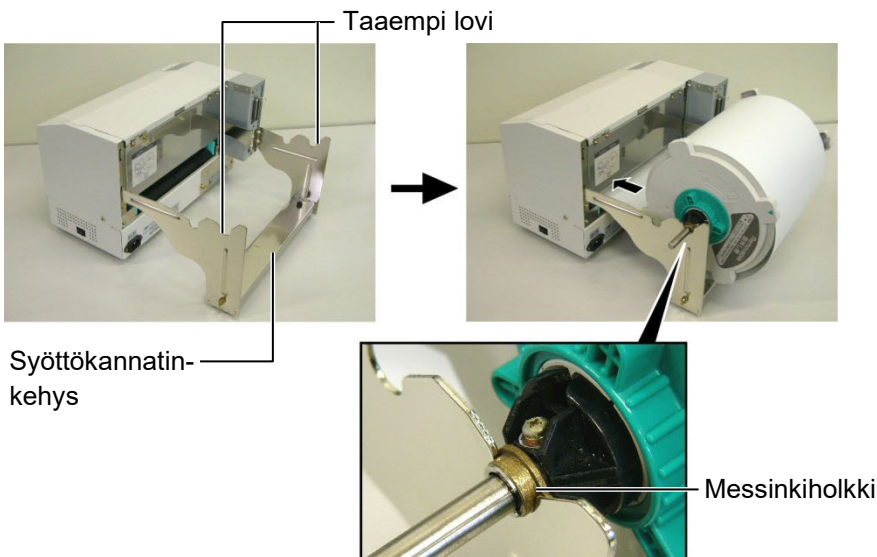

**2.** Syötä sen jälkeen mediaa rullan alapuolelta tulostimen takaosan aukkoon (ks. oikeanpuoleinen kuva).

### 2.4.3 Median lisääminen tulostimeen

#### **VAROITUS!**

Yläkansi voidaan avata käytön aikana vain tarkistusta varten. Sen pitäisi olla kiinni tavallisen käytön aikana. Seuraavat numeroidut vaiheet esittävät toimenpiteet median oikeaoppiseksi lisäämiseksi tulostimeen edellisissä vaiheissa asennetusta syöttökannatinyksiköstä.

**1.** Nosta yläkansi alla olevan kuvan mukaisesti.

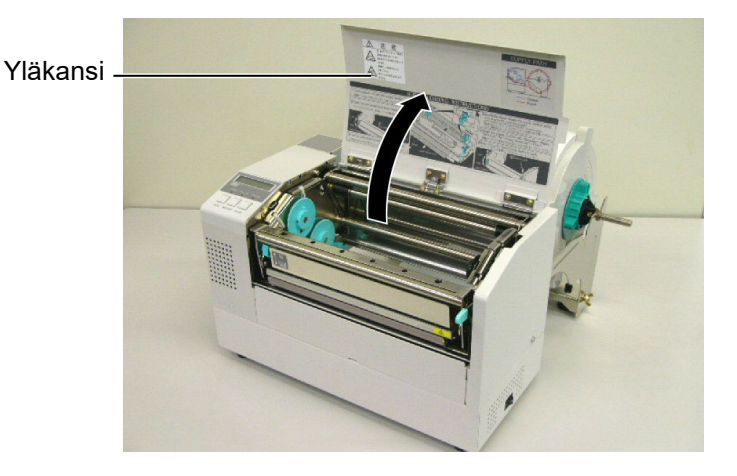

## 2.4.3 Median lisääminen tulostimeen (jatkoa)

#### VAROITUS!

- Tulostuspää voi kuumua. Älä koske tulostuspäähän.
- Loukkaantumisvaara. Älä koske liikkuviin osiin. Irrota virtajohto ennen nauhan ja median lisäämistä.

#### VAROITUS!

Varo koskemasta tulostuspääelementtiä avatessasi tulostuspäälohkon. Tämä voi aiheuttaa puuttuvia pisteitä johtuen staattisesta sähköstä tai muita laatuongelmia tulostuksessa.

- **2.** Vapauta tulostuspäälohko painamalla päälohkon vapautusvipua alaspäin ① alla kuvatulla tavalla.
- **3.** Nosta tulostuspäälohko täysin avoimeen asentoon, kuten nuoli <sup>2</sup> alla olevassa kuvassa havainnollistaa.

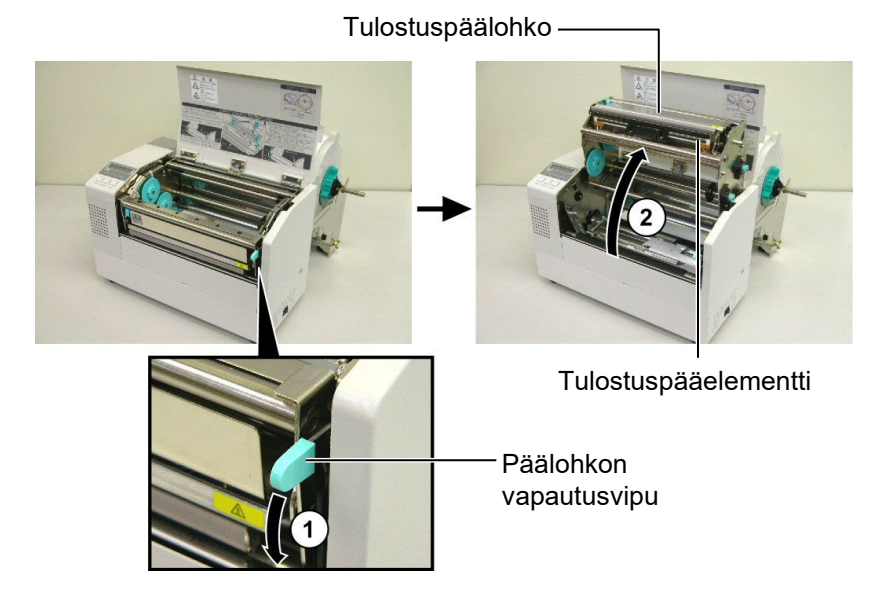

- **4.** Vapauta kahden paperinohjaimen lukitusvivut alla olevan kuvan mukaisesti.
- **5.** Tartu oikeanpuoleiseen paperinohjaimeen ja siirrä se oikealle, jotta paperinohjaimet ovat riittävän leveällä mediaa varten.
- 6. Syötä mediaa ohjainten läpi.
- **7.** Syötä paperia ylemmän tunnistimen (Ass'y) alta, ja vedä paperia, kunnes se ulottuu tulostustelan ohi (kunnes se ulottuu leikkurin aukon ohi, kun valinnainen leikkuri on asennettuna).
- 8. Tartu oikeanpuoleiseen paperinohjaimeen ja siirrä se vasemmalle ohjainten sulkemiseksi ja median automaattiseksi keskittämiseksi.
- 9. Lukitse paperinohjaimet paikalleen niiden lukitusvipuja painamalla.

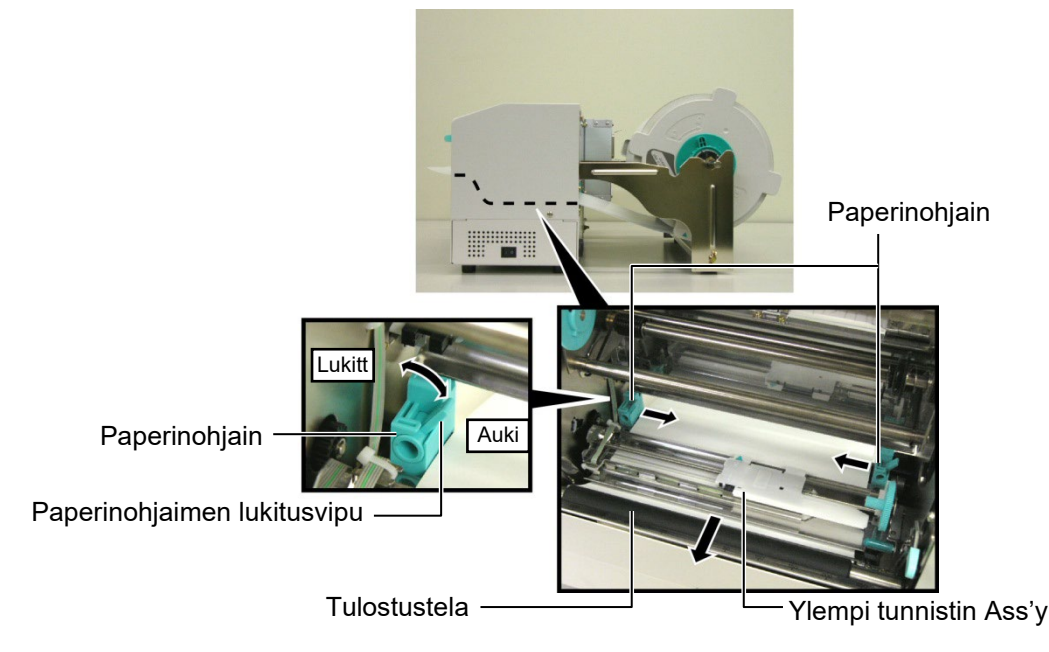

### 2.4.3 Median lisääminen tulostimeen (jatkoa)

**10.** Kun olet lisännyt mediaa, muista siirtää syöttökannatinyksikkö kehyksen etummaiseen loveen alla olevan kuvan mukaisesti.

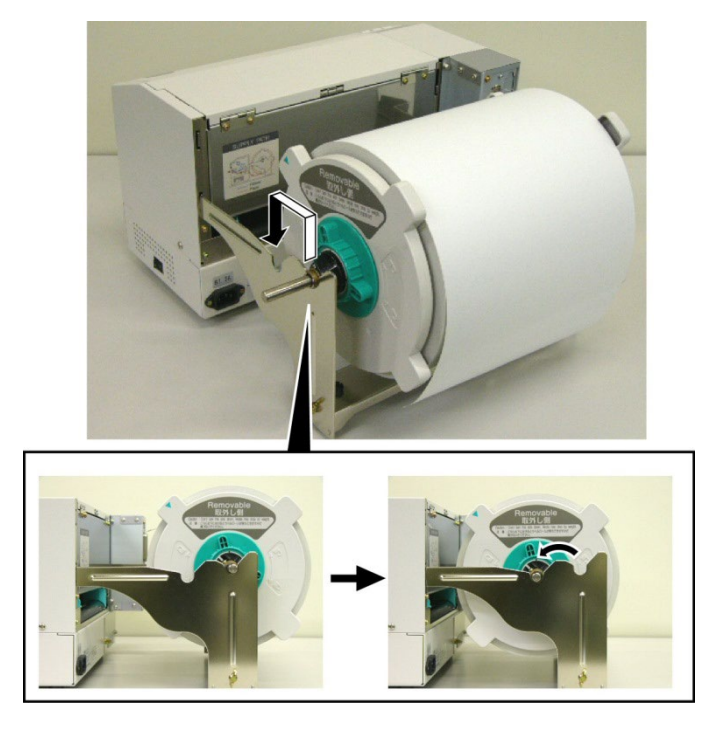

**11.** Jos käytät tarrapaperia tai paksua lappupaperia, pään paineen lisääminen voi olla tarpeen laskemalla pään paineen säätövipua alla olevan kuvan mukaisesti.

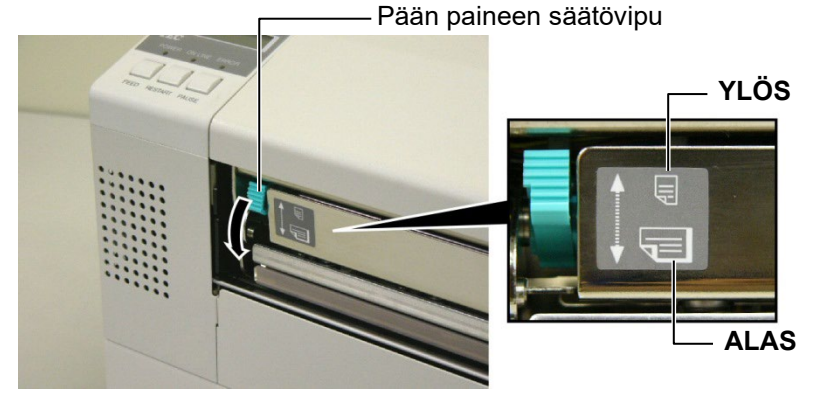

| HUOMAA: Pään paineen säätövivun asento |            |                                         |  |  |
|----------------------------------------|------------|-----------------------------------------|--|--|
| Vivun asento                           | Pään paine | Käytettävissä oleva media               |  |  |
| VI ÖS                                  | Matala     | •Ohut lappupaperi                       |  |  |
| TL03                                   | wiataia    | •Kapea media                            |  |  |
|                                        | Korkea     | •Tarra                                  |  |  |
| AL A S                                 |            | <ul> <li>Paksu lappupaperi</li> </ul>   |  |  |
| ALAS                                   |            | •Leveä media                            |  |  |
|                                        |            | <ul> <li>Täysilevyinen media</li> </ul> |  |  |

• Kun käytät leveää mediaa, muista kääntää pään paineen säätövipu ALAS paksuudesta riippumatta.

• Kaikenlaista muuta kuin täysilevyistä mediaa käytettäessä käännä pään paineen säätövipu YLÖS, jos haluat varmistaa tulostuslaadun.

• Jos tulostusjälki on vaaleaa ohutta lappupaperia käytettäessä, käännä pään paineen säätövipu ALAS.

# 2.5 Tunnistimien asemointi

Kun mediaa on lisätty edellä esitettyjen toimenpiteiden mukaisesti, on yleensä tarpeen asemoida median tunnistimet, joita käytetään tunnistamaan alkamiskohta tarrojen tai lappujen tulostuksessa.

- 2.5.1 Syöttöaukon tunnistimen asemointi
- **1.** Kun tulostuspäälohko on nostettu alaluvussa **2.4.3** kuvatulla tavalla, syötä tarrat ylemmän tunnistimen (Ass'y) alta alla olevan suuren kuvan mukaisesti.
- **2.** Siirrä Ass'y-tunnistinta vasemmalle tai oikealle sen vihreää säätöratasta pyörittämällä, jotta saat keskitettyä nuolen (↑) tarran yläpuolelle.
- **3.** Kun tunnistin on asemoitu tarrojen keskikohtaan, se tunnistaa varmasti tarrojen välit, vaikka tarrat olisivat pyöreitä.

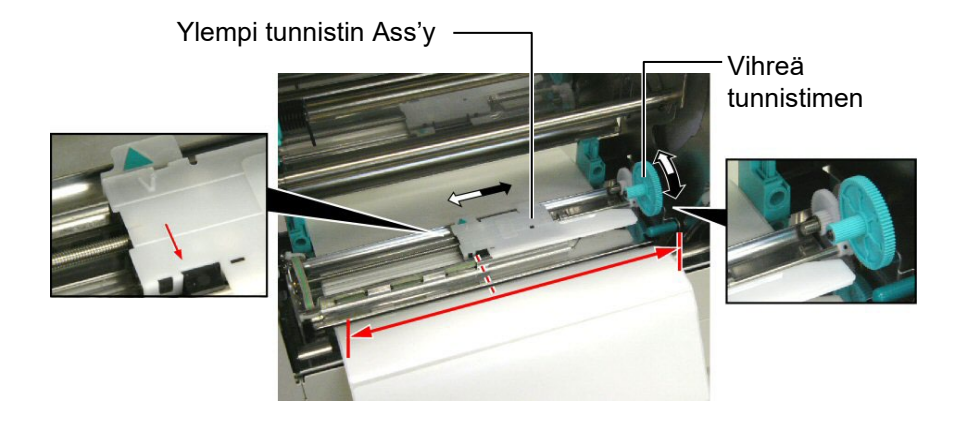

# 2.5.2 Mustan merkin tunnistimen asemointi

- Jos lappumedian päällimmäiselle puolelle on tulostettu musta merkki, siirrä Ass'y-tunnistinta sen vihreää säätöratasta pyörittämällä niin, että mustan merkin ilmaisin (√) on suorassa linjassa paperin päällimmäisen puolen mustan merkin kanssa.
- **2.** Jos musta merkki on tulostettu lappumedian kääntöpuolelle, käännä mediaa nurinpäin, jotta näet mustan merkin ja sen sijainnin suhteessa Ass'y-tunnistimeen (ks. kuva suoraan alla).

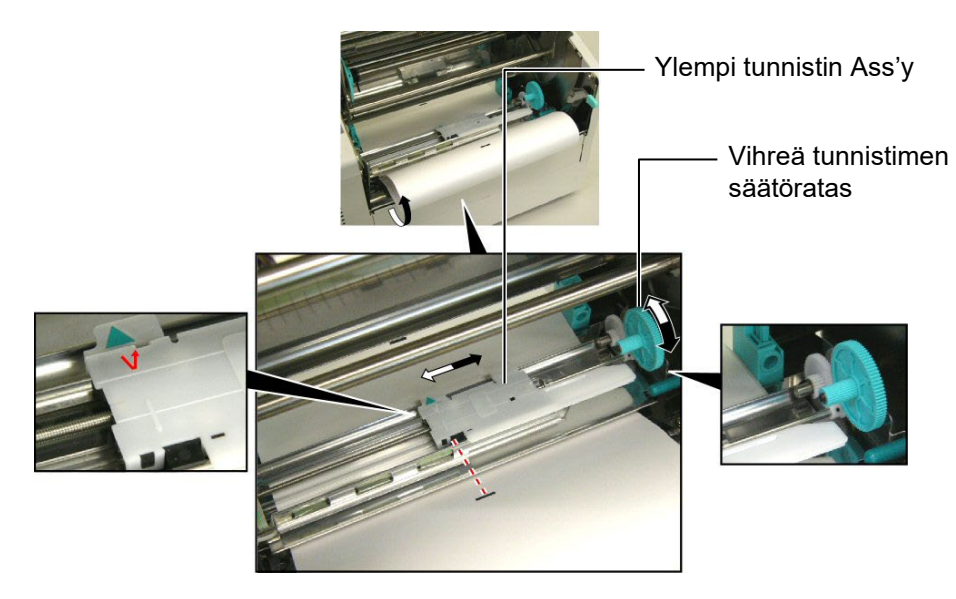

# 3. YLLÄPITO

#### VAROITUS!

- Muista irrottaa virtajohto ennen huoltotoimenpiteitä. Muuten se voi aiheuttaa sähköiskun.
- Vältä vahinkoja varomalla, etteivät sormesi jää väliin kantta ja tulostuspäälohkoa avatessa tai sulkiessa.
- Tulostuspää voi kuumua. Älä koske tulostuspäähän.
- 4. Älä kaada vettä suoraan tulostimen päälle.

# 3.1 Puhdistus

## 3.1.1 Tulostuspää/ Tulostustela/ Tunnistimet

#### VAROITUS!

- Älä anna kovien esineiden koskettaa tulostuspäätä tai tulostustelaa, koska ne voivat vahingoittaa niitä.
- Älä käytä herkästi syttyvää liuotinta, kuten ohenninta tai bentseeniä, koska se voi aiheuttaa värimuutoksia koteloon, tulostuksen epäonnistumisen tai tulostimen hajoamisen.
- Älä kosketa tulostuspäätä paljain käsin, koska staattinen sähkö voi vahingoittaa tulostuspäätä.
- Muista käyttää tämän tulostimen mukana toimitettua tulostuspään puhdistajaa. Jos et tee näin, tulostuspään käyttöikä saattaa lyhentyä.

#### HUOMAA:

Voit hankkia tulostuspään puhdistajia valtuutetulta Toshiba Tec -huoltoedustajalta. Tässä luvussa kerrotaan, miten suoritetaan normaali huolto. Voit ylläpitää tulostimen suorituskykyä ja tulostuslaatua puhdistamalla tulostimen säännöllisesti tai aina median ja nauhan vaihtamisen yhteydessä.

Seuraavat vaiheet kuvaavat yksikön ajoittaisen puhdistuksen.

- 1. Sammuta tulostin. Avaa yläkansi.
- 2. Vapauta tulostuspäälohko painamalla päälohkon vapautusvipua.
- **3.** Nosta tulostuspäälohko ja poista nauha.
- 4. Puhdista tulostuspääelementti toimitetulla tulostuspään puhdistajalla.

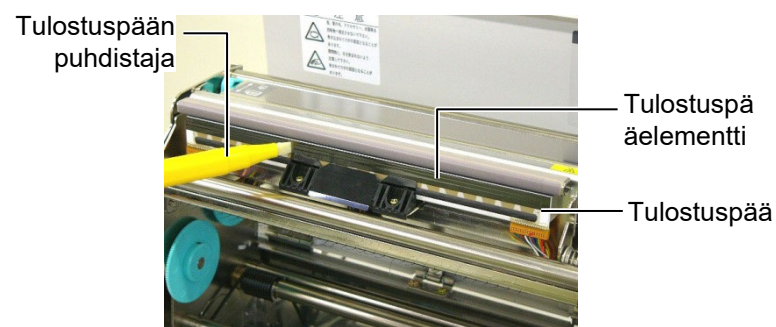

- **5.** Pidä kiinni tunnistimen nostovivusta ja nosta ylempää tunnistinta Ass'y.
- **6.** Pyyhi syöttöaukon tunnistin ja mustan merkin tunnistin kuivalla pehmeällä liinalla.
- **7.** Pyyhi tulostustela pehmeällä liinalla, joka on kostutettu absoluuttisella etyylialkoholilla.

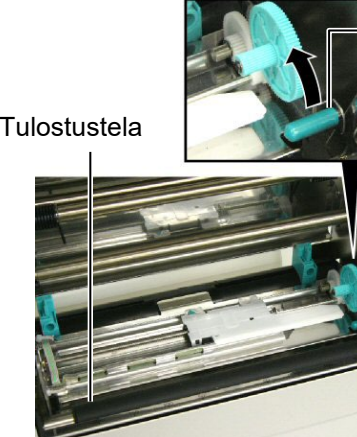

Tunnistimen nostovipu

Syöttöaukon tunnistin ja mustan merkin tunnistin

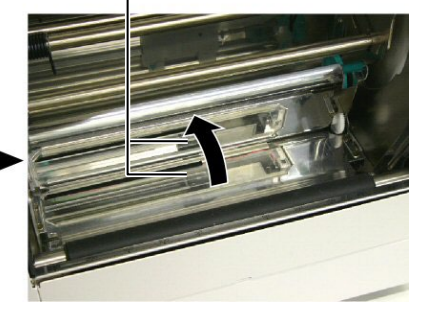

### 3.1.2 Kannet ja paneelit

#### VAROITUS!

Älä käytä herkästi syttyvää liuotinta, kuten ohenninta tai bentseeniä, koska se voi värjätä koteloa tai muuttaa sen muotoa. Pyyhi kansi ja etupaneeli kuivalla pehmeällä liinalla. Pyyhi lika pehmeällä, hieman vedellä kostutetulla liinalla.

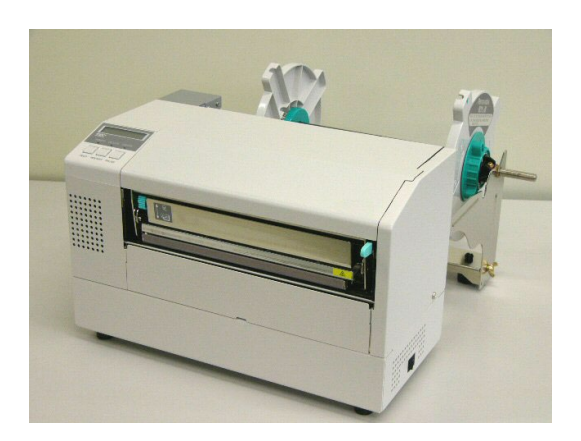

- **1.** Avaa muoviset päätyruuvit ja irrota leikkurin kansi.
- 2. Poista mahdolliset paperitukokset ja roskat.
- **3.** Pyyhi leikkurin terä kuivalla liinalla.

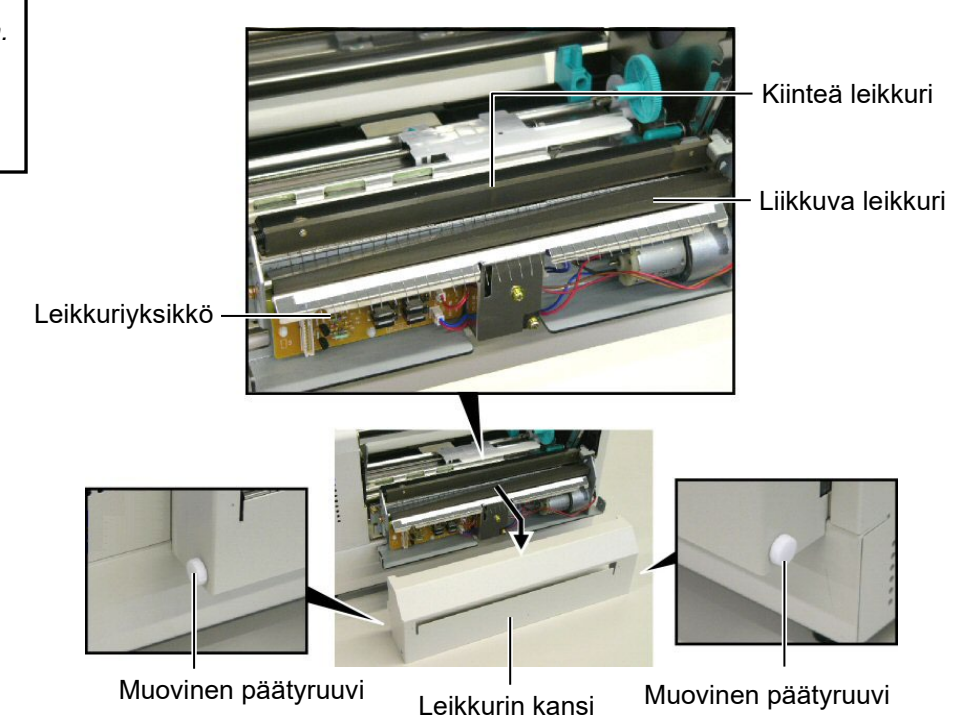

3.1.3 Valinnainen leikkurimoduuli

#### **VAROITUS!**

- 1. Muista katkaista virrat ennen leikkurimoduulin puhdistamista.
- Leikkuri on terävä, joten ole varovainen, ettet vahingoita itseäsi, kun puhdistat sitä.

# 4. VIANMÄÄRITYS

Tässä luvussa käsitellään virheilmoitukset, mahdolliset ongelmat ja niiden ratkaisut.

VAROITUS!

Jos ongelmaa ei voida ratkaista tässä luvussa kuvatuilla toimenpiteillä, älä yritä korjata tulostinta. Sammuta tulostin ja irrota se pistorasiasta. Ota sen jälkeen yhteyttä valtuutettuun Toshiba Tec huoltoedustajaan.

# 4.1 Virheilmoitukset

#### HUOMAUTUS:

- Jos virhe ei poistu painamalla RESTART (Käynnistä uudelleen) -näppäintä, kytke tulostimesta virrat pois ja takaisin päälle.
- *Kun tulostin on sammutettu, sen kaikki tulostustiedot on poistettu.*
- "\*\*\*\*" merkitsee tulostamattoman median määrää (enintään 9999 kappaletta).

| Virheilmoitus      | Ongelma/Syy                               | Ratkaisu                                  |
|--------------------|-------------------------------------------|-------------------------------------------|
| HEAD OPEN          | Tulostuspäälohko on auki ON LINE -        | Sulje tulostuspäälohko. Paina sen         |
|                    | tilassa.                                  | jälkeen [RESTART] -näppäintä.             |
| HEAD OPEN ****     | Syöttöä tai tulostamista on yritetty      | Sulje tulostuspäälohko. Paina sen         |
|                    | tulostuspäälohko auki.                    | jälkeen [RESTART] -näppäintä.             |
| COMMS ERROR        | Yhteysvirhe on tapahtunut.                | Varmista, että käyttöliittymäkaapeli on   |
|                    |                                           | kunnolla tietokoneessa kiinni ja          |
|                    |                                           | tietokone päällä.                         |
| PAPER JAM ****     | 1. Media on jumittunut mediareitille.     | 1. Poista juuttunut media ja puhdista     |
|                    | Media ei syöty sulavasti.                 | tulostustela. Lisää sen jälkeen media     |
|                    |                                           | uudelleen oikein. Paina lopuksi           |
|                    |                                           | [RESTART] -näppäintä.                     |
|                    |                                           | $\Rightarrow$ alaluku 4.3                 |
|                    | 2. Lisättävälle medialle on valittu väärä | 2. Kytke tulostin pois päältä ja takaisin |
|                    | median tunnistin.                         | päälle. Valitse sen jälkeen lisättävää    |
|                    |                                           | mediaa tukeva median tunnistin.           |
|                    |                                           | Lähetä lopuksi tulostustyö uudelleen.     |
|                    | 3. Mustan merkin tunnistin ei ole         | 3. Säädä sensorin sijaintia. Paina sen    |
|                    | linjassa mediassa olevan mustan           | jälkeen [RESTART] -näppäintä.             |
|                    | merkin kanssa.                            | $\Rightarrow$ alaluku 2.5                 |
|                    | 4. Lisätyn median koko ei noudata         | 4. Kytke tulostin pois päältä ja takaisin |
|                    | ohjelmoitua kokoa.                        | päälle. Korvaa lisätty media              |
|                    |                                           | ohjelmoitua kokoa vastaavalla tai         |
|                    |                                           | valitse ohjelmoitu koko, joka vastaa      |
|                    |                                           | lisättyä mediaa. Lähetä lopuksi           |
|                    |                                           | tulostustyö uudelleen.                    |
|                    | 5. Syöttöaukon tunnistin ei kykene        | 5. Saat lisätietoja ottamalla yhteyden    |
|                    | erottamaan tulostusaluetta ja tarrojen    | Toshiba Tec -yhtiön edustajaan.           |
|                    | väliä toisistaan.                         |                                           |
|                    | T 11 1 1 1 1                              |                                           |
| CUTTER ERROR ****  | Leikkurissa on mediatukos.                | Poista mediatukos. Paina sen jälkeen      |
|                    |                                           | [REDIARI] -nappainta. Jos tamá ei         |
| leikkurimoduuli on |                                           | poista ongelmaa, sammuta tulostin ja      |
| asennettuna)       |                                           | soita valtuutettuun huoltoon.             |
|                    |                                           | $\Rightarrow$ alaluku 3.1.3               |

# 4.1 Virheilmoitukset (jatkoa)

| Virheilmoitus     | Ongelma/Syy                                | Ratkaisu                                  |
|-------------------|--------------------------------------------|-------------------------------------------|
| NO PAPER ****     | 1. Media on loppunut.                      | 1. Lisää mediaa. Paina sen jälkeen        |
|                   |                                            | [RESTART] -näppäintä.                     |
|                   |                                            | $\Rightarrow$ alaluku 2.4                 |
|                   | 2. Mediaa ei ole lisätty oikein.           | 2. Lisää media oikein. Paina sen          |
|                   |                                            | jälkeen [RESTART] -näppäintä.             |
|                   |                                            | $\Rightarrow$ alaluku 2.4                 |
|                   | 3. Media on löysällä.                      | 3. Kiristä mahdolliset löysät kohdat.     |
| RIBBON ERROR **** | 1. Nauha ei svöty oikein.                  | 1. Poista nauha ja tarkista sen tila.     |
|                   |                                            | Korvaa se tarvittaessa uudella. Jos       |
|                   |                                            | ongelma ei ratkea, sammuta tulostin       |
|                   |                                            | ja soita valtuutettuun huoltoon.          |
|                   |                                            | 5                                         |
|                   |                                            |                                           |
|                   | 2. Nauha on loppunut                       | 2. Lisää uusi nauha. Paina sen jälkeen    |
|                   |                                            | <b>IRESTARTI</b> -näppäintä.              |
| EXCESS HEAD TEMP  | Tulostuspää on ylikuumunut.                | Sammuta tulostin ja anna sen jäähtyä (n.  |
|                   |                                            | 3 min). Jos tämä ei poista ongelmaa.      |
|                   |                                            | soita valtuutettuun huoltoon.             |
| HEAD ERROR        | Tulostuspää aiheuttaa virheen.             | Vaihda se uuteen. Paina sen jälkeen       |
|                   | i diostaspua amoutua vinicon.              | <b>IRFSTARTI</b> -nännäintä               |
| POWER FAILURE     | Hetkellinen virtavirhe on tapahtunut.      | Tarkista tulostimelle virtaa antava       |
|                   |                                            | virtalähde. Jos sen teho ei riitä tai     |
|                   |                                            | tulostimen kanssa samaa virtalähdettä     |
|                   |                                            | käyttää muitakin paljon sähköä            |
|                   |                                            | kuluttavia laitteita, vaihda lähdettä.    |
| SYSTEM ERROR      | 1. Tulostinta käytetään paikassa, jossa se | 1. Pidä tulostin ja käyttöliittymäkaapeli |
|                   | altistuu melulle. Vaihtoehtoisesti         | etäällä melunlähteestä.                   |
|                   | tulostimen tai käyttöliittymäkaapelin      |                                           |
|                   | lahella on muiden sahkolaitteiden          |                                           |
|                   | Jontoja.                                   | 2 Mandaita virtaiahta                     |
|                   | 2. Tulostimen virtajontoa el ole           | 2. Maadona virtajonto.                    |
|                   | 3 Tulostin jakaa virtalähteen muiden       | 3. Hanki tulostimelle oma virtalähde      |
|                   | sähkölaitteiden kanssa                     | 5. Hanki tulostiniene olita virtalande.   |
|                   | 4. Isäntäkoneella käytettävässä            | 4. Varmista, että isäntäkone toimii       |
|                   | ohielmassa on virhe tai                    | oikein.                                   |
|                   | toimintahäiriö.                            |                                           |
| FLASH WRITE ERR.  | Flash-ROM-asemalle kirjoittamisessa on     | Kytke tulostin pois päältä ja takaisin    |
|                   | tapahtunut virhe.                          | päälle.                                   |
| FORMAT ERROR      | Flash-ROM-aseman alustamisessa on          | Kytke tulostin pois päältä ja takaisin    |
|                   | tapahtunut virhe.                          | päälle.                                   |
| FLASH CARD FULL   | Tallennus epäonnistui Flash-ROM-           | Kytke tulostin pois päältä ja takaisin    |
|                   | aseman tilanpuutteen vuoksi.               | päälle.                                   |
| EEPROM ERROR      | Tietoja ei voida lukea/kirjoittaa          | Kytke tulostin pois päältä ja takaisin    |
|                   | EEPROM-varmuuskopiolle oikein.             | päälle.                                   |

| Virheilmoitus         | Ongelma/Syy                            | Ratkaisu                                  |
|-----------------------|----------------------------------------|-------------------------------------------|
| SYNTAX ERROR          | Tulostin vastaanottaa laiteohjelmistoa | Kytke tulostin pois päältä ja takaisin    |
|                       | ladatessaan sopimattoman komennon,     | päälle.                                   |
|                       | esimerkiksi tuotoskomennon.            |                                           |
| LOW BATTERY           | Reaaliaikaisen kellon akun jännite on  | Pidä [RESTART] -näppäintä                 |
|                       | 1,9 V tai vähemmän.                    | painettuna, kunnes näytölle tulee teksti  |
|                       |                                        | "<1>RESET". Jos haluat jatkaa saman       |
|                       |                                        | akun käyttöä virheilmoituksen jälkeen     |
|                       |                                        | "LOW BATTERY", aseta akun                 |
|                       |                                        | varauksesta ilmoittava toiminto pois      |
|                       |                                        | päältä ja aseta päivämäärä ja aika        |
|                       |                                        | nykyhetken mukaan. Reaaliaikainen         |
|                       |                                        | kello toimii niin kauan kuin tulostimessa |
|                       |                                        | on virta.                                 |
|                       |                                        | Huomioi kuitenkin, että kun tulostin      |
|                       |                                        | sammutetaan, päivämäärä ja aika           |
|                       |                                        | nollautuvat.                              |
|                       |                                        | Soita Toshiba Tec:n valtuuttamalle        |
|                       |                                        | huoltoedustajalle, jos haluat vaihtaa     |
|                       |                                        | akun.                                     |
| Muut virheilmoitukset | Laitteisto- tai ohjelmisto-ongelma on  | Kytke tulostin pois päältä ja takaisin    |
|                       | saattanut tapahtua.                    | päälle. Jos tämä ei poista ongelmaa,      |
|                       | _                                      | sammuta tulostin ja soita Toshiba Tec:n   |
|                       |                                        | valtuuttamaan huoltoon.                   |

# 4.1 Virheilmoitukset (jatkoa)

**4.2 Mahdolliset ongelmat** Tämä alaluku kuvaa tulostimen käytössä mahdollisesti ilmeneviä ongelmia, niiden syitä ja ratkaisuja.

| Mahdollinen ongelma    | Syy                                                   | Ratkaisu                                                 |  |
|------------------------|-------------------------------------------------------|----------------------------------------------------------|--|
| Tulostin ei käynnisty. | 1. Virtajohto ei ole kytkettynä.                      | 1. Kytke virtajohto.                                     |  |
|                        | 2. Pistorasia ei toimi oikein.                        | 2. Varmista, että tulostin saa virtansa jostain muualta. |  |
|                        | 3. Sulake on palanut tai virrankatkaisin on lauennut. | 3. Tarkista sulake tai virrankatkaisin.                  |  |
| Media ei syöty.        | 1. Mediaa ei ole lisätty oikein.                      | 1. Lisää media oikein.                                   |  |
|                        |                                                       | $\Rightarrow$ alaluku 2.4.                               |  |
|                        | 2. Tulostin on virhetilassa.                          | 2. Selvitä näytöllä ilmaistu virhe (ks.                  |  |
|                        |                                                       | lisätietoja <b>kohdasta 4.1</b> ).                       |  |
|                        |                                                       |                                                          |  |
| [FEED] -nappaimen      | Syottoa tai tuotosta yritettiin muissa                | Muuta tulostusmaarityksia                                |  |
| painaminen             | kuin seuraavissa oletusolosuhteissa.                  | tulostinohjaimella tai                                   |  |
| alkuvaiheessa tuottaa  | Tunnistimen tyyppi: Syöttöaukon                       | tulostuskomennolla, jotta ne vastaavat                   |  |
| virheen.               | tunnistin                                             | tulostustyösi olosuhteita. Poista sen                    |  |
|                        | Tulostusmenetelmä: Lämpösiirto                        | jälkeen virhetila painamalla                             |  |
|                        | Median korkeus: 76,2 mm                               | [RESTART] -nappäintä.                                    |  |

# 4.2 Mahdolliset ongelmat (jatkoa)

| Mahdollinen ongelma   | Syy                                      | Ratkaisu                              |
|-----------------------|------------------------------------------|---------------------------------------|
| Medialle ei ole       | 1. Mediaa ei ole lisätty oikein.         | 1. Lisää media oikein.                |
| tulostunut mitään.    |                                          | $\Rightarrow$ alaluku 2.4.            |
|                       | 2. Nauhaa ei ole lisätty oikein.         | 2. Lisää nauha oikein.                |
|                       | 3. Tulostuspää ei ole asennettuna        | 3. Asenna tulostuspää oikein. Sulje   |
|                       | oikein.                                  | tulostuspäälohko.                     |
|                       |                                          |                                       |
|                       | 4. Nauha ja media eivät vastaa toisiaan. | 4. Valitse sopiva nauha käytössä      |
|                       |                                          | olevalle mediatyypille.               |
| Tulostekuva on sumea. | 1. Nauha ja media eivät vastaa toisiaan. | 1. Valitse sopiva nauha käytössä      |
|                       |                                          | olevalle mediatyypille.               |
|                       | 2. Tulostuspää ei ole puhdas.            | 2. Puhdista tulostuspää toimitetulla  |
|                       |                                          | tulostuspään puhdistajalla.           |
|                       |                                          | $\Rightarrow$ alaluku 3.1.1           |
| Leikkuri ei leikkaa.  | 1. Leikkurin kansi ei ole kunnolla       | 1. Kiinnitä leikkurin kansi kunnolla. |
|                       | kiinni.                                  |                                       |
|                       | 2. Leikkurissa on mediatukos.            | 2. Poista paperitukos.                |
|                       |                                          | $\Rightarrow$ alaluku 3.1.3           |
|                       | 3. Leikkurin terä on likainen.           | 3. Puhdista leikkurin terä.           |
|                       |                                          | $\Rightarrow$ alaluku 3.1.3           |

## 4.3 Mediatukoksen poistaminen

VAROITUS! Älä naarmuta tulostuspäätä tai

tulostustelaa terävällä esineellä.

sillä siitä voi seurata median

syöttöhäiriöitä tai vaurioita

tulostimelle.

Tässä osassa kuvataan yksityiskohtaisesti, miten voit poistaa juuttuneen median tulostimesta.

Poista mediatukos ylemmän tunnistimen (Ass'y) alta seuraavasti:

- 1. Avaa yläkansi.
- **2.** Vapauta ja nosta tulostuspäälohko painamalla päälohkon vapautusvipua.
- **3.** Nosta ylempi sensori (Ass'y) ja poista mediatukos.

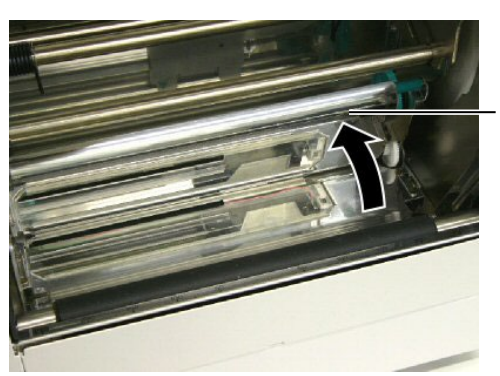

Ylempi tunnistin Ass'y

#### HUOMAA:

Jos leikkuri tukkeutuu toistuvasti, ota yhteyttä Toshiba Tec:n valtuuttamaan huoltoon.

- 4. Puhdista tulostustela ja tunnistimet (ohjeet alaluvussa 3.1.1).
- **5.** Leikkurimoduulin mediatukokset voivat johtua kulumisesta tai tarramateriaalin jäännösliimasta leikkurin terässä. Älä käytä leikkuria määrittelemättömän median kanssa.

# **5. TULOSTIMEN TEKNISET TIEDOT**

Tämä luku kuvaa tulostimen tekniset tiedot.

| Ominaisuus                    | Malli                 | B-852-TS22-QQ-R                                                                     | B-852-TS22-QP-R                                                 |  |
|-------------------------------|-----------------------|-------------------------------------------------------------------------------------|-----------------------------------------------------------------|--|
| Mitat $(L \times S \times K)$ |                       | 385 mm × 181 mm* × 243 mm (15,2" × 7,1"* × 9,6")                                    |                                                                 |  |
|                               |                       | *: Syvyys on 427 mm (16,8"), kun                                                    | *: Syvyys on 427 mm (16,8"), kun syöttökannatin on asennettuna. |  |
| Paino                         |                       | 15.6 kg (34,4 lb) (Media ja nauha e                                                 | ivät sisälly lukemaan.)                                         |  |
| Käyttölämpötila-a             | llue                  | $5^{\circ}\text{C} - 40^{\circ}\text{C} (41^{\circ}\text{F} - 104^{\circ}\text{F})$ |                                                                 |  |
| Suhteellinen ilma             | nkosteus              | 25–85 % RH (ei tiivistymistä)                                                       |                                                                 |  |
| Tulojännite                   |                       | Vaihtovirta 100–120 V, 60 Hz                                                        | Vaihtovirta 220–240 V, 50 Hz                                    |  |
| Virrankulutus                 | Tulostuksen<br>aikana | 2,5 A, 190 W enimmillään                                                            | 1,1 A, 217 W enimmillään                                        |  |
|                               | Valmiustilassa        | 0,16 A, 15 W enimmillään                                                            | 0,1 A, 20 W enimmillään                                         |  |
| Resoluutio                    |                       | 11,8 pistettä/mm (300 pistettä/tuuma)                                               |                                                                 |  |
| Tulostusmenetelm              | nä                    | Lämpösiirto- tai lämpötulostus                                                      |                                                                 |  |
| Tulostusnopeus                |                       | 50,8 mm/s (2 tuumaa/s)                                                              |                                                                 |  |
|                               |                       | 101,6 mm/s (4 tuumaa/s)                                                             |                                                                 |  |
| Käytettävissä olev            | van median leveys     | 100–242 mm (3,9–9,5 tuumaa)                                                         |                                                                 |  |
| (ml. taustapaperi)            |                       |                                                                                     |                                                                 |  |
| Varsinainen tulos             | tusleveys             | 216,8 mm (8,5")                                                                     |                                                                 |  |
| enimmillään                   |                       |                                                                                     |                                                                 |  |
| Tuotostila                    |                       | Erä                                                                                 |                                                                 |  |
|                               |                       | Leike (Leiketila on käytettävissä vain silloin, kun valinnainen                     |                                                                 |  |
|                               |                       | leikkurimoduuli on asennettuna.)                                                    |                                                                 |  |
| Nestekidenäyttö               |                       | 16 merkkiä× 1 rivi                                                                  |                                                                 |  |

| Malli                                     | B-852-TS22-QQ-R                                                                                                    | B-852-TS22-QP-R                                                                                                |  |
|-------------------------------------------|----------------------------------------------------------------------------------------------------|----------------------------------------------------------------------------------------------------|--|
| Käytettävissä olevat viivakoodityypit     | JAN8, JAN13, EAN8, EAN8+2 numeroa, EAN8+5 numeroa,<br>EAN13, EAN13+2 numeroa, EAN13+5 numeroa, UPC-E, UPC-E+2<br>numeroa, UPC-E+5 numeroa, UPC-A, UPC-A+2 numeroa, UPC-A+5<br>numeroa, MSI, ITF, NW-7, CODE39, CODE93, CODE128, EAN128,<br>Industrial 2 to 5, Customer Bar Code, POSTNET, KIX CODE,<br>RM4SCC (ROYAL MAIL 4STATE CUSTOMER CODE), GS1<br>DataBar |                                                                                                    |  |
| Käytettävissä oleva kaksiulotteiden koodi | Data Matrix, PDF417, QR code, Maxi Code, Micro PDF417, CP Code                                                                                                    |                                                                                                    |  |
| Käytettävissä oleva fontti                | Times Roman (6 kokoa), Helvetica<br>Letter Gothic (1 koko), Prestige Elit<br>OCR (2 mallia), Gothic (1 koko), O<br>mallia)                                                                                                    | (6 kokoa), Presentation (1 koko),<br>te (2 kokoa), Courier (2 kokoa),<br>utline font (4 mallia), Price font (3 |  |
| Kierrokset                                | 0 °, 90 °, 180 °, 270 °                                                                                                    |                                                                                                    |  |
| Vakioliittymä                             | Rinnakkaisliittymä (Centronics, Bidirectional 1284 Nibble mode)<br>USB-liittymä (V2.0 Full speed)<br>LAN-liittymä (10/100BASE)                                                                                                    |                                                                                                    |  |
| Lisävarusteet                             | Sarjaliittymälevy (RS-232C) (B-SA704-RS-QM-R)<br>Leikkurimoduuli (B-7208-QM-R)<br>I/O-laajennuslevy (B-SA704-IO-QM-R)<br>Reaaliaikainen kello (B-SA704-RTC-QM-R)                                                                                                    |                                                                                                    |  |

#### HUOMAUTUS:

Data Matrix<sup>TM</sup> on Yhdysvaltalaisen International Data Matrix Inc. -yhtiön tavaramerkki.
PDF417<sup>TM</sup> on Yhdysvaltalaisen Symbol Technologies Inc. -yhtiön tavaramerkki.

• QR Code on DENSO CORPORATION -yhtiön tavaramerkki.

• Maxi Code on Yhdysvaltalaisen United Parcel Service of America, Inc. -yhtiön tavaramerkki.

Viivakooditulostin <u>Käyttöopas</u> B-852-TS22-QP-R B-852-TS22-QQ-R

# **Toshiba Tec Corporation**

1-11-1, Osaki, Shinagawa-ku, Tokyo 141-8562, Japan © 2006 - 2024 Toshiba Tec Corporation, All Rights Reserved TULOSTETTU INDONESIASSA BU23003900-FI Ver0120